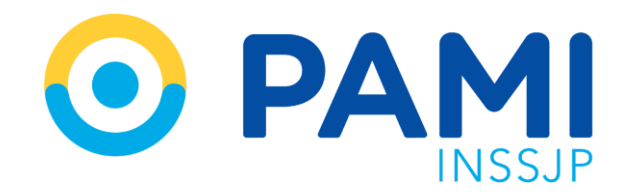

Instructivo

# **LISTADO DE ORDENES DE PRESTACIÓN** Sistema de Autorización en Línea-SII

Usuario: Prestador Odontológico Publicación: 28/10/2022- Versión: 1.0

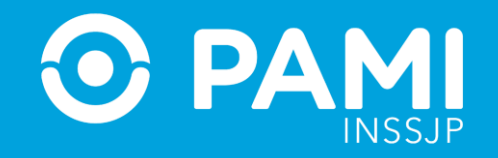

# ÍNDICE

| CONSULTAR LISTADO DE OP             | 4 |
|-------------------------------------|---|
| FILTROS DE BUSQUEDA                 | 6 |
| ESTADOS DE UNA OP                   | 8 |
| PENDIENTE D ECARGA DE DOCUMENTACIÓN | 9 |

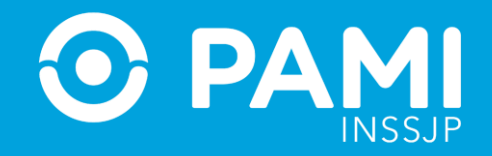

### **CONSULTAR LISTADO DE OP**

Para consultar el **listado de Ordenes de Prestación Electrónica**, deberá realizar los siguientes pasos:

Ingrese al Sistema Interactivo de Información y diríjase al menú Orden de prestación.

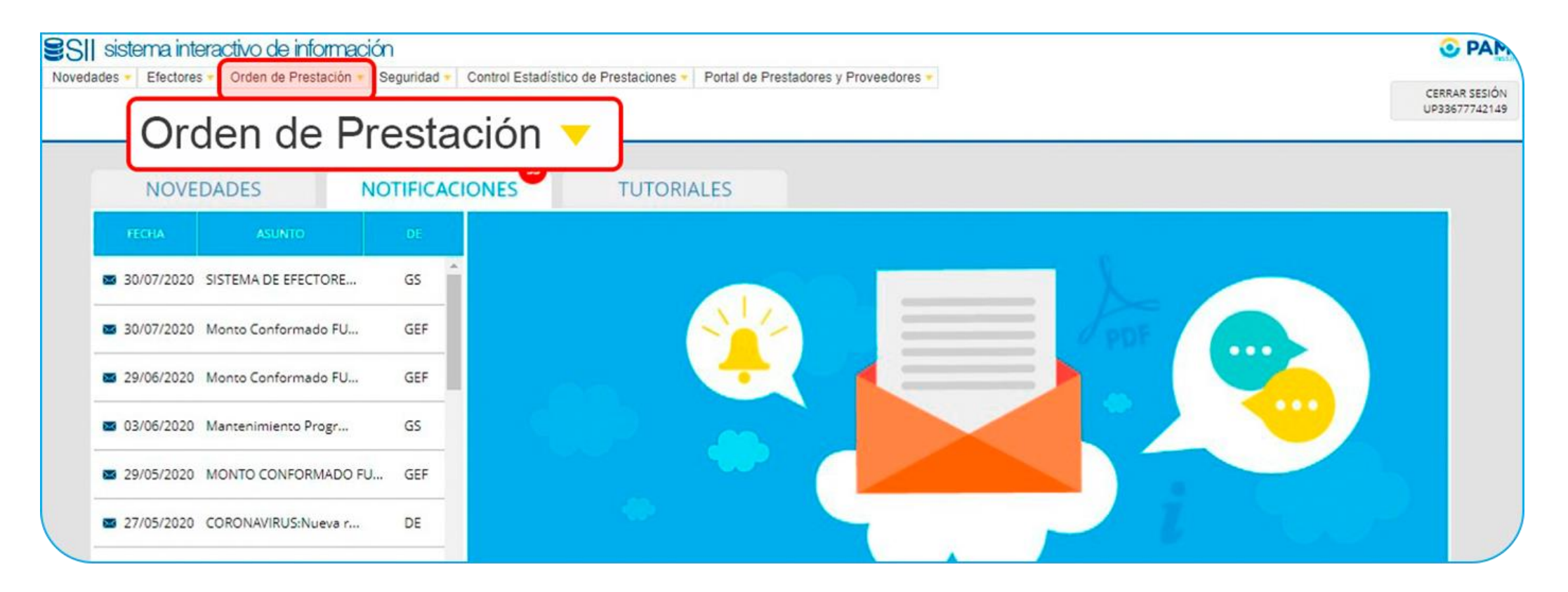

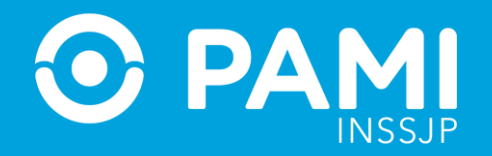

#### Luego, seleccione la opción **Listado de Orden de Prestación**.

| ades • | Efectores • Orden de Presta            | ción • Seguridad           | <ul> <li>Control Estadístico de Prest</li> </ul> | taciones · Portal de Prestadores y Prove | edores 💌 |     |  |
|--------|----------------------------------------|----------------------------|--------------------------------------------------|------------------------------------------|----------|-----|--|
|        | Listado de Órdene<br>Listado de Órdene | de OP<br>es de Prestación  | Listado de Órdo                                  | enes de Prestación                       |          |     |  |
|        | Panel de Prestaci<br>Panel de Liquidac | ones Ambulatorias<br>iones |                                                  | TUTORIALES                               |          |     |  |
|        | FECHA                                  | ASUNTO                     | DE                                               |                                          |          |     |  |
|        | 30/07/2020 SISTEN                      | A DE EFECTORE              | GS â                                             |                                          |          | 2 I |  |
|        | 30/07/2020 Monto                       | Conformado FU              | GEF                                              |                                          |          | PE  |  |
|        | 29/06/2020 Monto                       | Conformado FU              | GEF                                              |                                          |          |     |  |
|        | 🖾 03/06/2020 Mante                     | nimiento Progr             | GS                                               |                                          |          |     |  |
|        | 29/05/2020 MONT                        | O CONFORMADO F             | U GEF                                            |                                          |          |     |  |
|        | 27/05/2020 CORON                       | NAVIRUS:Nueva r            | DE                                               |                                          |          |     |  |
|        | M 18/05/2020 Record                    | latorio: Panel             | GS                                               |                                          |          |     |  |

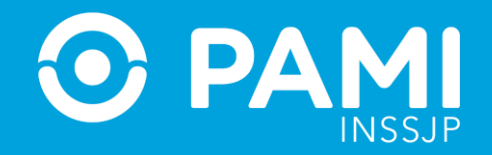

#### El sistema lo conducirá a la siguiente pantalla:

| LISTADO DE ÓRDENES DE PRE   | STACIÓN               |                 |                                                     |                      |                 |                                  |                     |
|-----------------------------|-----------------------|-----------------|-----------------------------------------------------|----------------------|-----------------|----------------------------------|---------------------|
| BUSQUEDA GENERAL            |                       |                 |                                                     |                      |                 |                                  |                     |
| Estado:<br>Fecha Solicitud: | Seleccione Desde Mast | ta 🗎            | Práctica<br>Motivo d                                | e emisión:           | Seleccione      | Q<br>~                           |                     |
| Fecha de autorización:      | Desde 🛗 Hast          | ta 🛗            | Estado o                                            | le práctica:         | Seleccione      | ~                                |                     |
| BUSQUEDA DE BENEFICIARIO    |                       |                 |                                                     |                      |                 |                                  |                     |
| Nro. de OP:                 |                       |                 | Apellido y Nombre:     Ingrese el Apellido / Nombre | O Documento          |                 | Nro. Beneficio                   |                     |
| Buscar Limpiar              | Exportar              |                 |                                                     |                      |                 |                                  |                     |
| Página 1                    |                       |                 |                                                     |                      |                 | Ir a página:<br>Reg. por página: | 1 Ir<br>12 Mostrar  |
| UGL★↓ NRO. OP ★◆            | MOTIVO DE EMISION 🛧 🔶 | F. SOUCITUD 🛧 🗣 | NRO, BENEFICIO-GP 🛧 🔶 🗛                             | PELLIDO Y NOMBRE 🛧 🔶 | SOLICITANTE 🛧 🍁 | PRESTADOR 🛧 🌩                    | ESTADO 🛧 🔶 ACCIONES |
|                             |                       |                 | No se encontraron resultados                        |                      |                 |                                  |                     |

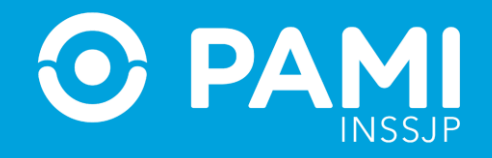

# **FILTROS DE BÚSQUEDA**

A través del **Listado de Ordenes de Prestación**, podrá consultar el estado de las ordenes de prestación solicitadas. Para ello, podrá utilizar los filtros de búsqueda ofrecidos por el sistema.

#### **Filtros Generales**

- Estado
- Fecha de Solicitud
- Fecha de Autorización
- Práctica
- Motivo de Emisión
- Estado de Práctica

#### **Filtros Específicos**

- Numero de OP
- Apellido y Nombre/ DNI/ N° de Beneficio de la persona afiliada

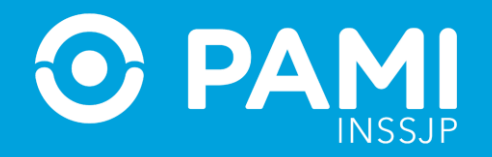

**Por ejemplo**, en el caso de que realice la búsqueda por persona afiliada, podrá visualizar todas las ordenes de prestación solicitadas y en el estado en el que se encuentran cada una de ellas.

| BUSQUEDA DE BE       | NEFICIARIO  |                                            |                  |                                  |                       |                 |                           |                                      |                  |
|----------------------|-------------|--------------------------------------------|------------------|----------------------------------|-----------------------|-----------------|---------------------------|--------------------------------------|------------------|
| Nro. de OP:          | [           |                                            |                  | Apellido y Nom     BONAVOTA CESA | o. Beneficio          |                 |                           |                                      |                  |
| Buscar               | Limpiar     | Exportar                                   |                  |                                  |                       |                 |                           |                                      |                  |
| Página 1 de 1        |             |                                            |                  |                                  |                       |                 | Ir a<br>Re <u>c</u>       | página: 1 Ir<br>1. por página: 12    | lostrar          |
| UGL♠♥                | NRO, OP 🛧 🐓 | MOTIVO DE EMISION 🛧 🔶                      | F. SOLICITUD 🛧 🔶 | NRO. BENEFICIO-GP 🛧 🔶            | APELLIDO Y NOMBRE 🛧 🔹 | SOLICITANTE 🛧 🔶 | PRESTADOR 🛧 🔶             | ESTADO 🋧 🔶                           | ACCIONES         |
| 06 - CAPITAL FEDERAL | 9916742175  | PROGRAMA DE ATENCION ODONTOLOGICA INTEGRAL | 27/10/2022       | 150495728408 - 00                | BONAVOTA CESAR PABLO  | PRESTADOR       | FUNDACION CIENCIA Y SALUD | PENDIENTE DE CARGA DE DOCUMENTACION  | ₿ <del>8</del> × |
| 08 - CAPITAL FEDERAL | 9916742166  | PROGRAMA DE ATENCION ODONTOLOGICA INTEGRAL | 26/10/2022       | 150495728408 - 00                | BONAVOTA CESAR PABLO  | PRESTADOR       | FUNDACION CIENCIA Y SALUD | GENERADA                             | ∎ <del>0</del> × |
| 08 - CAPITAL FEDERAL | 9916742165  | PROGRAMA DE ATENCION ODONTOLOGICA INTEGRAL | 26/10/2022       | 150495728408 - 00                | BONAVOTA CESAR PABLO  | PRESTADOR       | FUNDACION CIENCIA Y SALUD | GENERADA                             | 🖹 🖨 🗙            |
| 08 - CAPITAL FEDERAL | 9916742161  | PROGRAMA DE ATENCION ODONTOLOGICA INTEGRAL | 25/10/2022       | 150495728408 - 00                | BONAVOTA CESAR PABLO  | PRESTADOR       | FUNDACION CIENCIA Y SALUD | PENDIENTE DE AUTORIZACION MEDICO UGL | B 🖶 🗙            |
| 08 - CAPITAL FEDERAL | 9916742156  | PROGRAMA DE ATENCIÓN ODONTOLOGICA INTEGRAL | 25/10/2022       | 150495728408 - 00                | BONAVOTA CESAR PABLO  | PRESTADOR       | FUNDACION CIENCIA Y SALUD | PENDIENTE DE AUTORIZACION NC - GPM   | B B ×            |
|                      |             |                                            |                  |                                  |                       |                 |                           |                                      | /                |

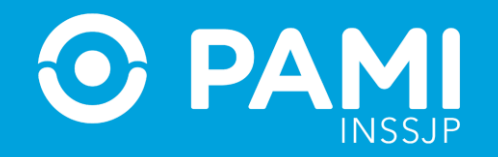

## **ESTADOS DE UNA OP**

Una vez emitida la Orden de prestación (OP) ddependiendo del nivel de complejidad de la práctica, la orden de prestación podrá adoptar alguno de los siguientes estados:

- **GENERADA:** Si la OP es de autorización automática o una vez que Nivel Central o la Agencia/ UGL, según corresponda, autorice la orden de prestación solicitada, la visualizará bajo el estado GENERADA.
- PENDIENTE DE AUTORIZACIÓN ODONTOLOGÍA- AGENCIA/UGL
- PENDIENTE DE AUTORIZACIÓN NIVEL CENTRAL GPM

En el caso en que el usuario autorizante considere necesario que el Prestador adjunte más documentación al sistema, al buscar la OP se la visualizará bajo el estado **PENDIENTE DE CARGA DE DOCUMENTACIÓN**.

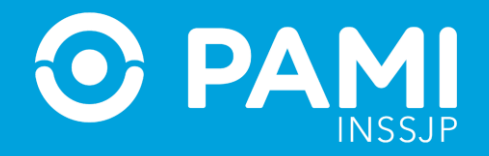

# **PENDIENTE DE CARGA DE DOCUMENTACIÓN**

En caso que el usuario autorizante determine que requiere documentación adicional, el prestador deberá ingresar al **Detalle de la OP** y completar la documentación requerida, para poder continuar con el circuito de autorización.

Para ello, realice la búsqueda de la OP en el estado **PENDIENTE DE CARGA DE DOCUMENTACIÓN** e ingrese al detalle, haciendo click en el botón.

| TADO DE ÓRDENES DE PR                    | estación        |          |         |                    |                                    |                  |   |
|------------------------------------------|-----------------|----------|---------|--------------------|------------------------------------|------------------|---|
| BUSQUEDA GENERAL                         |                 |          |         |                    |                                    |                  |   |
| Estado:                                  | PENDIEN         | ITE DE C | ARGA DE | ε 🗸                | Práctica:                          | Q                |   |
| Fecha Solicitud:                         | Desde 🛍 Hasta 🛍 |          |         | Motivo de emisión: | Seleccione 🗸                       |                  |   |
| Fecha de autorización:                   | Desde 🛗 Hasta 🛗 |          |         |                    | Estado de práctica:                | Seleccione       |   |
| BUSQUEDA DE BENEFICIARIO     Nro. de OP: |                 |          |         |                    | Apellido y Nombre:     O Documento | O Nro. Beneficio | 0 |
| Buscar Limpian                           | Exporta         | r        |         |                    | Ingrese el Apellido / Nombre       |                  |   |
| Página 1 de 1                            |                 |          |         |                    |                                    | Ir a página:     | 1 |

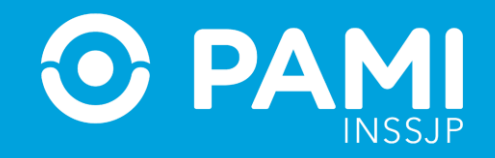

Posicionando el mouse sobre la lupa podrá visualizar las observaciones indicadas por el usuario/a autorizante.

| TOS MEDICO   | os                  |                         |                                               |          |                 |             |             |          |                         |                       |           |
|--------------|---------------------|-------------------------|-----------------------------------------------|----------|-----------------|-------------|-------------|----------|-------------------------|-----------------------|-----------|
| Diagnóstico: | f                   | CARIES                  | DENTAL                                        |          |                 |             |             |          |                         |                       |           |
| Modalidad de | le atención:        | AMBULA                  | TORIO                                         | ~        |                 |             |             |          |                         |                       |           |
| CÓDIGO       | PRÁC                | ПСА                     | MÓDULO                                        | CANTIDAD | CANT.<br>VIAJES | MONTO TOTAL | ACCIÓN      | ELIMINAR | ESTADO                  | OBSERVACION<br>ESTADO | HISTORIAL |
| 512008       | PERICORONARITI      | S EN URGENCIA<br>LOGICA | 512 - ODONTOLOGIA - PRACTICAS<br>DE URGENCIAS | 1        |                 |             | SE SOLICI 🗸 |          | SE SOLICITA INFORMACION | Q                     | Q         |
| DCUMENTAC    | CIÓN<br>umentación: | Seleccio                | ne                                            | ~        | Examinar 🕹      |             |             |          |                         |                       |           |
|              |                     |                         |                                               |          |                 |             |             |          |                         |                       |           |
| FECHA D      | E CARGA             | IPO DE DOCUM            | ENTACIÓN NOMBRE DELA                          | RCHIVO   | USUARIO         | ACCIONES    |             |          |                         |                       |           |

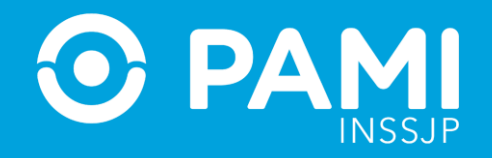

Complete la documentación solicitada desde el **Apartado de Documentación**, seleccionando el tipo de documento y adjuntando el documento previamente digitalizado.

| * Modalidad de                        | e atención:                     | AMBULA             | TORIO                                        | ~        |                 |             |           |   |         |                                      |                       |           |
|---------------------------------------|---------------------------------|--------------------|----------------------------------------------|----------|-----------------|-------------|-----------|---|---------|--------------------------------------|-----------------------|-----------|
| CÓDIGO                                | PRÁCTIC                         | A                  | MÓDULO                                       | CANTIDAD | CANT.<br>VIAJES | MONTO TOTAL | ACCIÓN    | E | LIMINAR | ESTADO                               | OBSERVACION<br>ESTADO | HISTORIAL |
| 512008                                | PERICORONARITIS EI<br>ODONTOLOG | N URGENCIA<br>BICA | 512 - ODONTOLOGIA - PRACTICA<br>DE URGENCIAS | S 1      |                 |             | SE SOLICI | ~ |         | SE SOLICITA INFORMACION<br>ADICIONAL | Q                     | Q         |
| DOCUMENTAC<br>Tipo de docu<br>Agregar | IÓN<br>imentación:              | HISTORI            | A CLINICA                                    | ~        | Ver 🖿 C         | ancelar 🗙   |           |   |         |                                      |                       |           |
| FECHA D                               | E CARGA TIP                     | O DE DOCUME        | NTACIÓN NOMBRE DE                            | ARCHIVO  | USUARIO         | ACCIONES    |           |   |         |                                      |                       |           |
| 31/10                                 | /2022                           | HISTORIA CLIN      | NICA Docume                                  | nto.jpg  | UP33677742149   | 3           |           |   |         |                                      |                       |           |
| OBSERVACION                           | IES                             |                    |                                              |          |                 |             |           |   |         |                                      |                       |           |
|                                       |                                 |                    |                                              |          |                 |             |           |   |         |                                      |                       |           |

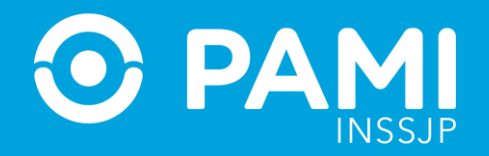

#### Una vez adjunta la documentación solicitada, haga click en **Guardar**.

| OP: 99167/200 |                       | DOCUMENTACION         |            |    |            |          |  |
|---------------|-----------------------|-----------------------|------------|----|------------|----------|--|
| GUARDAR       |                       | J                     |            |    |            |          |  |
| VOLVEN        | Solicitud Historial   |                       |            |    |            |          |  |
|               | DATOS PRINCIPALES     |                       |            |    |            |          |  |
| -             | Fecha de emisión:     | 31/10/2022            |            |    |            |          |  |
|               | Prestación realizada: | NO                    |            |    |            |          |  |
|               | DATOS DEL AFILIADO    |                       |            |    |            |          |  |
|               | Apellido y Nombre:    | QUALLITO DANTE LEONEL |            |    |            |          |  |
|               | Nro. de Beneficio:    | 155929143607          | GP:        | 02 | Documento: | 42647968 |  |
|               | Teléfono:             | 1234-1234             |            |    |            |          |  |
|               | Solicitante:          | Afiliado              | O Familiar |    |            |          |  |

**IMPORTANTE:** La OP pasará al estado **PENDIENTE DE AUTORIZACIÓN ODONTOLOGÍA UGL/NIVEL CENTRAL** según corresponda y una vez autorizada la orden de prestación, la misma adoptará el estado **GENERADA**.